# КОНФИГУРАЦИЈА НА EDGE GATEWAY

Прирачник за конфигурација на уредот Edge Gateways, задолжен за рутирање и периметарска заштита во Вашиот виртуелен дата центар.

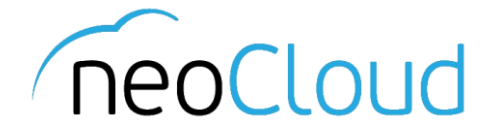

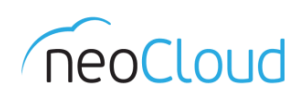

## 3a neoCloud

neoCloud е бренд од портфолиото на професионални ИКТ услуги на Неоком во соработка со телекомуникацискиот оператор Неотел.

neoCloud е првата македонска "cloud computing" платформа базирана на виртуелизација од VMware со комплетна автоматизација и управување од производителите VMware и HP.

Целта на neoCloud е да овозможи комплетна услуга во делот на ИКТ на сите потенцијални клиенти, без разлика на нивната големина и без инвестициски трошоци на принципот на месечно изнајмување ресурси и услуги. Со користење на нашите услуги, овозможуваме поголема агилност на клиентите и нивен фокус во примарната дејност на нивниот бизнис

neoCloud е заштитена трговска марка во сопственост на Неоком А.Д. Скопје.

#### За Неоком

Неоком АД е лидер на македонскиот ИКТ пазар во поглед на виртуелизациски решенија, автоматизација и управување на бизнис процесите. Во поглед на "cloud computing" технологијата, Неоком е единствениот сертифициран провајдер според VSPP програмата од страна на VMware на територијата на Р. Македонија. Посветеноста кон високо технолошки решенија и стручната експертиза е потврдена од страна на НР со највисоката партнерска титула HP Platinum Partner.

#### За Неотел

Неотел ДОО е телекомуникациски оператор основан во 2004 година со македонски капитал обезбеден од страна на Неоком. На пазарот нуди широк спектар на услуги од областа на широкопојасен интернет пристап, телефонија, изнајмени линии, хостирање и колокација на опрема. Започнува со нудење на услуги на бизнис-корисници со капацитет не поголем од неколку мегабити во секунда (Mbps), денес НЕОТЕЛ е компанија која нуди услуги на бизнис и домашни корисници преку WiMAX безжична технологија и сопствена оптичка мрежа со гигабитен (Gbps) капацитет.

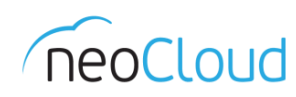

# Содржина

| E | dge Gateway             | 3   |
|---|-------------------------|-----|
| S | ervices                 | 5   |
|   | DHCP                    | 5   |
|   | NAT                     | 6   |
|   | Firewall                | 7   |
|   | Static Routing          | 8   |
|   | VPN                     | 9   |
|   | Load Balancer           | .11 |
|   | External IP Allocations | .16 |
|   |                         |     |

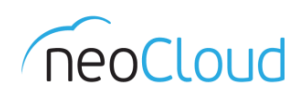

## Edge Gateway

За конфигурација на Вашиот Edge Gateway уред кој служи за рутирање (router) и периметарска безбедност (firewall), неопходно е да бидете лоцирани во прегледот Administration. Од менито од левата страна одберете Cloud Resources -> Virtual Datacenter (Слика 1).

| Orion Company         | $ A_{-}$                 | /   |               |       | orion.admin (Organization Administrator)   Pref | ierences   Help -   Logout |
|-----------------------|--------------------------|-----|---------------|-------|-------------------------------------------------|----------------------------|
| 🕼 Home 🖾 My Cloud 🗐 C | atalogs 🔏 Administration |     |               |       |                                                 |                            |
| Administration        | Mirtual Datacenters      |     |               |       |                                                 |                            |
|                       | -<br>-                   |     | Manage Monito | ir ]  | All                                             | C 9                        |
| Virtual Datacenters   | Name                     | 1 🔺 | Status        | Enabl | Allocation Model                                | vApps 🛄                    |
| ✓ Members             | Orion Basic 01           |     | ٢             | ~     | Pay-As-You-Go                                   | 86 1                       |
| 🖓 Groups              |                          |     |               |       |                                                 |                            |
| 👗 Lost & Found        |                          |     |               |       |                                                 |                            |
| ✓ Settings            |                          |     |               |       |                                                 |                            |
| email 🖉               |                          |     |               |       |                                                 |                            |
| Policies              |                          |     |               |       |                                                 |                            |
| Puest Personalization |                          |     |               |       |                                                 |                            |
| Federation            |                          |     |               |       |                                                 |                            |
| i Metadata            |                          |     |               |       |                                                 |                            |
|                       |                          |     |               |       |                                                 |                            |
|                       |                          |     | <b>C</b> -    |       |                                                 |                            |

Слика 1

Во новиот приказ одберете го виртуелниот дата центар за кој што сакате да го конфигурирате Edge Gateway уредот; со притиснување на двоен клик на името на виртуелниот дата центар, ќе ги добиете сите параметри и поставки за одредениот дата центар. Од менито кое е позиционирано во горниот дел на табелата, одберете Edge Gateways (Слика 2).

| Orion Company                                                                                                    | A                        | /             |                                | orio             | n.admin (Organization Adm | inistrator)   Preferences   He | elp <del>-</del>   Logout |
|----------------------------------------------------------------------------------------------------|--------------------------|---------------|--------------------------------|------------------|---------------------------|--------------------------------|---------------------------|
| 🕼 Home 🖾 My Cloud 🗐 C                                                                                                    | atalogs 🖓 Administration |               |                                |                  |                           |                                |                           |
| Administration                                                                                                    | Orion Basic 01           |               |                                |                  |                           |                                |                           |
| ✓ Cloud Resources                                                                                                    | vApps vApp Templates     | Media & Other | Storage Policies Edge Gateways | Org VDC Networks |                           |                                |                           |
| ✓ ← ↓ Virtual Datacenters<br>Recent Items                                                                                                    | -<br>-                   |               | L                              |                  | All                       | •                              | C 3                       |
| Orion Basic 01                                                                                                    | Name                     | 1 🛦 Status    | Multi-Interface Mode           | # Used NICs      | # External Networks       | # Organization VDC Networks    | на   🎹                    |
| <ul> <li>✓ Members</li> <li>▲ Users</li> <li>▲ Groups</li> <li>▲ Lost &amp; Found</li> <li>✓ Settings</li> <li>✓ General</li> <li>Ø Enail</li> <li>Ø Policies</li> <li>Ø Guest Personalization</li> <li>Ø Federation</li> <li>Ø Metadata</li> </ul> | OrionFW                  | 0             |                                | 2                | -2:1                      | <u>4</u> 1                     | Disabled                  |
|                                                                                                    |                          |               | Слика 2                        |                  |                           |                                |                           |

Во новиот приказ се прикажани сите Edge уреди кои се асоцирани со овој виртуелен дата центар. Со десен клик на името на уредот се појавуваат повеќе опции каде ќе можете да го менувате името на Edge уредот, која IP адреса ја поседува или да конфигурирате некој од дополнителните сервиси: DHCP, NAT, Firewall, Static Routing, VPN и Load Balancer *(Слика 3)*.

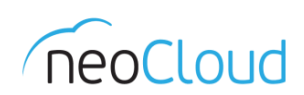

| Orion Company                                                                                                    |                        | $\sim / -$                                                                      |                                                                                 | 1                                          |                  | oric             | on.admin (Organization Adm | inistrator)   Prefere | ences   Help <del>+</del>   Logout |
|----------------------------------------------------------------------------------------------------|------------------------|---------------------------------------------------------------------------------|---------------------------------------------------------------------------------|--------------------------------------------|------------------|------------------|----------------------------|-----------------------|------------------------------------|
| 🚹 Home 🛆 My Cloud 📋 Ca                                                                                                    | atalogs 🛛 🍣 Administra | tion                                                                            |                                                                                 |                                            |                  |                  |                            |                       |                                    |
| Administration                                                                                                    | Grion Basic 0          | 1                                                                               |                                                                                 |                                            |                  |                  |                            |                       |                                    |
|                                                                                                    | vApps vApp Tem         | nplates Med                                                                     | ia & Other                                                                      | Storage Polici                             | es Edge Gateways | Org VDC Networks |                            |                       |                                    |
| ✓ ← Virtual Datacenters<br>Recent Items                                                                                                    | <b>@</b> -             |                                                                                 |                                                                                 |                                            |                  |                  | All                        | •                     | C' @                               |
| n Orion Basic 01                                                                                                    | Name                   | 1 🛦                                                                             | Status                                                                          | Mult                                       | i-Interface Mode | # Used NICs      | # External Networks        | # Organization V      | DC Networks HA                     |
| <ul> <li>Members</li> <li>Users</li> <li>Groups</li> <li>Lost &amp; Found</li> <li>Settings</li> <li>General</li> <li>Email</li> <li>Policies</li> <li>Guest Personalization</li> <li>Federation</li> <li>Metadata</li> </ul> | OrionFW                | Edge Gate<br>External IF<br>Re-Apply S<br>Re-Deploy<br>Synchroniz<br>Properties | Cactions: Ori<br>way Service:<br>Allocations<br>Service Con<br>(<br>ze Syslog S | onFW<br>es<br>figuration<br>erver Settings |                  | 2                | -2-1                       | <u>3</u> 1            | Disabled                           |
|                                                                                                    |                        |                                                                                 |                                                                                 |                                            | Слика 3          |                  |                            |                       |                                    |

Во Properties може да ги прегледате некои од основите параметри за одбраниот Edge. Во делот *General* може да ги менувате основните параметри, како на пример името на самиот уредот. Во *cл*едниот прозор е прикажана доделената IP адреса за самиот уред од страна на операторот. Во *Sub-Allocate IP Pools* е адресниот простор достапен за дополнителни сервиси на Edge уредот *(Cлика 4). Configure Rate Limits,* ги содржи потребните параметрите за брзина на линкот. Во зависност од пакетот кој го поседувате, брзините на линкот варираат.

| Gateway                            | Properties: OrionFW         |                        |        |                                        |     | 3     |
|------------------------------------|-----------------------------|------------------------|--------|----------------------------------------|-----|-------|
| General                            | Configure IP Settings       | Sub-Allocate IP Pools  | Config | ure Rate Limits Syslog Server Settings |     |       |
| Select an E                        | External Network and an I   | P pool:                |        |                                        |     |       |
|                                    | External Net                | works                  | 1 🔺    | IP Pool                                |     |       |
| 🛃 SiteA I                          | laaS Public 01              |                        |        | 95.180.140.6 - 95.180.140.125          |     |       |
| ub-Alloca                          | te this selected pool into  | other static IP pools: |        |                                        |     |       |
| J5.180.14                          | 40.8 - 95.180.140.8         | Modify<br>Remove       |        |                                        |     |       |
| <sup>r</sup> otal: 1<br>Sub-alloca | ated IPs for each externall | y connected interface: |        |                                        | 2.1 |       |
|                                    | External Net                | works                  | 1 🛦    | Sub-Allocated IP Pool                  |     |       |
| -2 OILEA                           |                             |                        |        | 33, 100, 140,0 - 33, 100, 140,0        |     |       |
|                                    |                             |                        |        |                                        | ОК  | Cance |

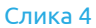

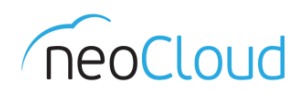

## Services

Откако ќе го затворите претходниот прозор, повторно со десен клик на името на уредот одбираме од менито Edge Gateway Services (Слика 3). Во новиот прозор, се прикажани сите дополнителни сервиси поврзани со уредот кои можете да ги конфигурирате. Прв е делот за DHCP (Слика 5).

#### DHCP

| HCP NAT Firewall Stat                                                     | ic Routing VPN Load Balancer                                                            |                                                  |                                                                         |                         |
|---------------------------------------------------------------------------|-----------------------------------------------------------------------------------------|--------------------------------------------------|-------------------------------------------------------------------------|-------------------------|
| namic Host Configuration Pro<br>d manage IP address ranges<br>Enable DHCP | ocol (DHCP) automates IP address assignr<br>and lease parameters for each of the organi | nent to virtual machine<br>zation VDC networks o | es connected to organization VDC net<br>connected to this edge gateway. | works. You can configur |
| Applied On                                                                | IP Range                                                                                | Default Lease                                    | Max Lease                                                               | Enabled                 |
| Orion LAN                                                                 | 192.168.0.200-192.168.0.250                                                             | 3600                                             | 7200                                                                    |                         |
|                                                                           |                                                                                         |                                                  | Add                                                                     | Edit Delete             |

Слика 5

На копчето *Add* можете да додадете нов адресен простор за потребите на DHCP. Доколку постојат повеќе LAN мрежи во вашиот виртуелен дата центар, од менито *Applied on* можете да одберете за кој точно LAN ќе соодветствува одредениот DHCP адресен простор. Во полето за *IP range*, потребно е да го внесете опсегот, почетна и крајна адреса, која ќе се користи за автоматско доделување на адреси. Исто така можете да го менувате и времетраењето на доделените IP адреси *(Слика 6)*.

| Strein automatically |                             |   |
|----------------------|-----------------------------|---|
| Applied on:          | Orion LAN 🔻                 |   |
| IP range:            | 192.168.0.200-192.168.0.250 | * |
| Default lease time:  | 3600 Seconds                |   |
| Max lease time:      | 7200 Seconds                |   |

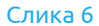

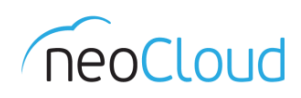

#### NAT

Во следниот преглед можете да конфигурирате NAT (Слика 7). Можете да одберете помеѓу двата типа SNAT (Source NAT) или DNAT (Destination NAT). Во прирачникот даден е пример и за двата типа.

| igure Services                                      | : OrionFW                                                        |                                                                       |                                                  |                                                |                                                  |                                     | 0              |
|-----------------------------------------------------|------------------------------------------------------------------|-----------------------------------------------------------------------|--------------------------------------------------|------------------------------------------------|--------------------------------------------------|-------------------------------------|----------------|
| DHCP NAT                                            | Firewall Stati                                                   | c Routing VPN Loa                                                     | d Balancer                                       |                                                |                                                  |                                     |                |
| Vetwork Addre:<br>Source NAT (Sl<br>address/port of | ss Translation (NA<br>NAT) translates the<br>f a packet received | T) modifies the source/<br>source address of a pa<br>by this gateway. | destination IP addres<br>acket before leaving ti | ses of packets arrivin<br>nis gateway, whereas | g to and leaving from th<br>Destination NAT(DNAT | is Edge Gateway<br>) translates the | destination IP |
| Applied On                                          | Туре                                                             | Original IP                                                           | Original Port                                    | Translated IP                                  | Translated Port                                  | Protocol                            | Enabled        |
| SiteA laaS Pu                                       | SNAT                                                             | 192.168.0.0/24                                                        | any                                              | 95.180.140.8                                   | any                                              | ANY                                 | *              |
|                                                     |                                                                  |                                                                       |                                                  |                                                |                                                  |                                     |                |
|                                                     |                                                                  |                                                                       |                                                  |                                                |                                                  |                                     |                |
|                                                     |                                                                  |                                                                       |                                                  |                                                | Add SNAT Ad                                      | d DNAT                              | dit Delete     |
|                                                     |                                                                  |                                                                       |                                                  |                                                |                                                  |                                     | OK Cance       |

Слика 7

Со клик на Add SNAT или Add DNAT од долниот дел на прозорот, се прикажуваат два нови различни прозорци, во кои ќе треба да ги внесете потребните параметри за конфигурирање на NAT правилата.

|                                                                                                    |                                                                                                    |                  | Add Destination NAT Rule                                                                                                    |                                                                                                    | 3                                                                     |
|----------------------------------------------------------------------------------------------------|----------------------------------------------------------------------------------------------------|------------------|----------------------------------------------------------------------------------------------------|----------------------------------------------------------------------------------------------------|-----------------------------------------------------------------------|
| dit Source NAT Rule<br>A source NAT rule changes the source<br>Use the Applied on control to specify a<br>rule. Use the Original (Internal) source<br>range of source IP addresses from tha<br>applies. Use the Translated (External)<br>a range of IP addresses to which sour<br>packets will be translated. For more in<br>Applied on:<br>Original (Internal) source IP/range:<br>Translated (External) source IP/range: | IP address of outbound packe<br>network on which to apply the<br>IP/range control to specify a<br>thetwork to which the rule<br>source IP/range control to specific<br>ce addresses on outbound<br>formation, see the Help.<br>SiteA laaS Public 01<br>192.168.0.0/24<br>95.180.140.8 | ts.<br>cify<br>* | A destination NAT rule changes<br>inbound packets. Use the Appli<br>rule. Use the Original (External<br>addresses from that network to<br>IP/range control to specify a rar<br>inbound packets will be transla<br>specific port or ICMP packet typ<br>Applied on:<br>Original (External) IP/range:<br>Protocol: | s the destination IP address and, optionally, p<br>ied on control to specify a network on which to<br>) IP/range control to specify a range of destina<br>o which the rule applies. Use the Translated (I<br>nge of IP addresses to which destination addr<br>ated. You can optionally constrain matching pa<br>re. For more information, see the Help.<br>Orion LAN<br>95.180.140.8<br>TCP<br>Original port 80<br>ICMP type: ANY | ort of<br>apply the<br>tion IP<br>nternal)<br>esses on<br>uckets to a |
| Enabled                                                                                                    |                                                                                                    |                  | Translated (Internal) IP/range:<br>Translated port:                                                                                                    | 192.168.0.10 *<br>80 •                                                                                                    |                                                                       |

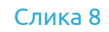

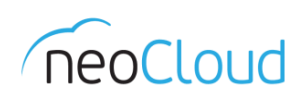

На *Слика 8*, во левиот прозор, е даден пример за Source NAT, правило за NAT-ирање на сообраќај од LAN транслиран во доделената јавна IP адреса. Оттука во делот *Applied on* го одбираме WAN интерфејсот *(SiteA laas Public 01)*, каде внатрешниот извор (IP адреса или опсег) е опсегот на адреси од постоечкиот LAN, а за надворешен извор (IP адреса или опсег) е поставена доделената јавна IP адреса. Откако ќе се примени правилото, сообраќај кон интернет е овозможен.

На *Слика 8*, во десниот прозор, е даден пример за Destination NAT, правило за NAT-ирање на сообраќај од WAN транслиран на одредена приватна IP адреса. Во *Applied on* одбираме за која приватната мрежа *(Orion LAN)* ќе се однесува правилото, каде внатрешниот извор (IP адреса или опсег) е поставена доделената јавна IP адреса. Во делот за протокол можете да одберете од неколкуте типови: TCP, UDP, TCP & UDP, ICMP или ANY. Во полето за порта пишувате од која порта треба да биде транслиран сообраќајот. Кај полето за транслирана внатрешна IP адреса или опсег одбираме постоечка приватна IP адреса и транслираната порта.

## Firewall

Следниот сервис од листата е периметарската заштита или Firewall (Слика 9). Во овој дел можете да создавате одредени правила за самиот firewall. Притоа во делот *default action* може да одберете што ќе се случува со останатиот сообраќај, кој не е опфатен со правилата кои сте ги создале.

| figure Services: C                                                                                     | PrionFW                                                                                |                                                                                  |                                                            |                                             |                                            |                                 | 9                                          |
|----------------------------------------------------------------------------------------------------|----------------------------------------------------------------------------------------|----------------------------------------------------------------------------------|------------------------------------------------------------|---------------------------------------------|--------------------------------------------|---------------------------------|--------------------------------------------|
| DHCP NAT                                                                                               | Firewall Static Roo                                                                    | uting VPN Load E                                                                 | Balancer                                                   |                                             |                                            |                                 |                                            |
| Rules can be add<br>dropping them at<br>I Enable firewall<br>Default action (<br>Applicable to traffic | ed to the Firewall to a the desired location i<br>Deny O Allow that does not match the | allow or deny specific<br>in the list. The order of<br>Log<br>rules in the list. | network traffic. The order o<br>any selected rules is pres | f these rules can be<br>erved after droppin | e changed by selec<br>g them into a differ | ting one or m<br>ent location w | ore rules, dragging and<br>ithin the list, |
| Rule Id                                                                                                | Name                                                                                   | Source                                                                           | Destination                                                | Protocol                                    | Action                                     | Log                             | Enabled                                    |
| 1                                                                                                    | Allow Internet                                                                         | internal:Any                                                                     | external:Any                                               | ANY                                         | Allow                                      | -                               | ~                                          |
|                                                                                                    |                                                                                        |                                                                                  |                                                            |                                             |                                            |                                 |                                            |
|                                                                                                    |                                                                                        |                                                                                  |                                                            |                                             |                                            |                                 |                                            |
|                                                                                                    |                                                                                        |                                                                                  |                                                            |                                             |                                            |                                 |                                            |
|                                                                                                    |                                                                                        |                                                                                  |                                                            |                                             |                                            |                                 |                                            |
|                                                                                                    |                                                                                        |                                                                                  |                                                            |                                             |                                            | Add                             | Edit Delete                                |
|                                                                                                    |                                                                                        |                                                                                  |                                                            |                                             |                                            |                                 |                                            |
|                                                                                                    |                                                                                        |                                                                                  |                                                            |                                             |                                            |                                 |                                            |

Слика 9

Со клик на *Add* можете да додадете правила. Во примерот е прикажано правило за пристап на интернет од било која внатрешна IP адреса кон било која надворешна IP адреса. Во делот за *Source* треба да внесете IP адреса или опсег, можете за вредност да внесете и "Internal", "External" или "Any". Истото важи и за *Destination*. Од менито *Protocol* може да се одбере од неколкуте типови: Any, TCP, UDP, TCP & UDP и ICMP. Последен параметар е дали ова правило да го одбива или пропушта сообраќајот *(Слика 10)*.

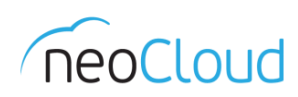

| Enabled                                  |                                                                                        |     |
|------------------------------------------|----------------------------------------------------------------------------------------|-----|
| ame:                                     | Allow Internet                                                                         | *   |
| ource:                                   | internal                                                                               | *   |
|                                          | Valid values can be IP address,<br>CIDR, IP range, "any","internal"<br>and "external". |     |
| ource port:                              | any 👻                                                                                  |     |
| estination:                              | external                                                                               | *   |
|                                          | Valid values can be IP address,<br>CIDR, IP range, "any","internal"<br>and "external". |     |
| estination port:                         | any 💌                                                                                  |     |
| rotocol:                                 | ANY 🔻                                                                                  |     |
| ction:                                   | • Allow O Deny                                                                         |     |
| ] Log network traf                       | fic for firewall rule                                                                  |     |
| rotocol:<br>ction:<br>] Log network traf | ANY   Allow O Deny  fic for firewall rule  OK                                          | Can |

## Static Routing

Исто така доколку е потребно можете да направите и статичко рутирање. Со клик на *Add* од долниот десен агол, се отвара нов прозор каде потребни се неколку параметри *(Слика 11)*.

| Configure Services: OrionFW                               |                                                                   |                                                             |                                                                       | 0      |
|-----------------------------------------------------------|-------------------------------------------------------------------|-------------------------------------------------------------|-----------------------------------------------------------------------|--------|
| DHCP NAT Firewall S<br>Static routes allow traffic betwee | tatic Routing VPN                                                 | Load Balancer<br>at the firewall rules are configured appro | ipriately.                                                            |        |
| Name                                                      | Network                                                           | Next Hop IP                                                 | Applied On                                                            |        |
|                                                           | Add Static Ro<br>Applied on:<br>Name:<br>Network:<br>Next Hop IP: | SiteA laaS Public 01    SiteA laaS Public 01                | r example: 192.168.2.0/24.  mple: 192.168.0.100.  OK Cancel  Add Edit | Delete |
|                                                           |                                                                   |                                                             | ОК                                                                    | Cancel |

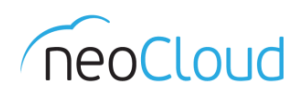

Мрежа за која ќе се однесува статичкото рутирање, јавната или приватната мрежа, име, за која внатрешна мрежа (доколку има повеќе) ќе се однесува и кон каде ќе треба да се рутира сообраќајот (Next Hop IP).

#### VPN

VPN опцијата Ви е достапна во neoCloud виртуелниот дата центар. Пред да додадете нов VPN, важно е да ја овозможите оваа опција со едноставно штиклирање на полето ✓ Enable VPN *(Слика 12).* Со клик на *Add* копчето се отвара нов прозор.

| nfigure Services: Neoc                                                                         | com Advanced 01                                   |                                |                   |              |                       |                          | 3                  |
|------------------------------------------------------------------------------------------------|---------------------------------------------------|--------------------------------|-------------------|--------------|-----------------------|--------------------------|--------------------|
| DHCP NAT Fire                                                                                  | wall Static Routing                               | VPN Load Balance               | er                |              |                       |                          |                    |
| IPSec VPN service he<br>organizations and eve<br>Configure Public IPs<br>Public IPs can be con | Ips you create secure<br>en to third party VPN ga | VPNs between gatewa<br>teways. | iys. Site-to-Site | VPN can be ( | configured between ed | lge gateways in this org | ganization, across |
| Name                                                                                           | Local End Point                                   | Peer End Point                 | Enabled           | Status       | Local Network         | Peer Network             | Peer Organization  |
| Neocom                                                                                         | 95.180.140.27                                     | 0.0.0.0                        | ~                 | 0            | 192.168.20.1/24       | 192.168.10.0/24          | -                  |
|                                                                                                |                                                   |                                |                   |              |                       |                          |                    |
|                                                                                                |                                                   |                                |                   |              |                       |                          |                    |
|                                                                                                |                                                   |                                |                   |              |                       |                          |                    |
|                                                                                                |                                                   |                                |                   |              |                       |                          |                    |
|                                                                                                |                                                   |                                |                   |              | Add                   | Edit Delete              | Peer settings      |
|                                                                                                |                                                   |                                |                   |              |                       | (                        | OK Cancel          |

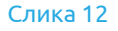

Потребно е да ги внесете следните параметрите за Site-to-Site VPN. Во првото и второто поле се внесувате информации, име и опис за новиот VPN. *Establish VPN to* е поле во кое треба да одберете каков VPN ќе треба да се постави. Постојат три опции:

- *a network in this organization*, каде VPN поврзувањето ќе биде помеѓу две различни мрежи во самиот vDC
- *a network in another organization*, односно поврзување со друга мрежа во neoCloud (пример друг пакет и vDC).
- *a remote network*, која и најчесто се користи, поврзување помеѓу мрежата во vDC и Вашата локалната мрежа.

Во нашиот пример прикажуваме како да направите Site-to-Site VPN со надворешна мрежа (Слика 13).

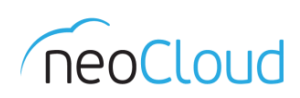

Во делот за *Local & Peer Networks* ги внесувате потребните параметри за двете страни. Одбирате локална мрежа од вашиот vDC и Peer Networks, мрежа со која сакате да го направите поврзувањето. Во *Local ID* ја внесувате вашата јавна адреса од Edge Gateway, додека во *Peer ID/IP* ја внесувате IP адресата на уредот од другата страна преку кој ќе се овозможи овој VPN. Во делот за енкрипциски протокол можете да одбирате помеѓу: AES, AES-256 и 3DES. Наша препорака е да го користите протоколот AES-256. *Shared key* е клучот кој се користи при договарање на двата уреда за VPN. Со клик на *Show key* се прикажува автоматски генерираниот клуч од страна на vDC.

| Add a Site-to-Site VPI                               | N configuration                                                                                                    | )   × |
|------------------------------------------------------|----------------------------------------------------------------------------------------------------|-------|
| Name:<br>Description:                                | Name *                                                                                                    |       |
| Establish VPN to:<br>Local & Peer Netwo              | Enable this VPN configuration     a remote network     a network in this organization     a network in another organization |       |
| Local Networks:<br>Neocom Cloud L                    | a remote network<br>AN (192.168.20.0/24)                                                                                    |       |
| Peer Networks:<br>VPN connection s                   | 192.168.10.0/24                                                                                                    | *     |
| Local Endpoint:<br>Local ID:<br>Peer ID:<br>Peer IP: | SiteA laaS Public 01                                                                                                    | *     |
| Encryption protoco<br>Shared Key:<br>MTU             | DI: AES-256                                                                                                    |       |
|                                                      | OK                                                                                                    | Icel  |

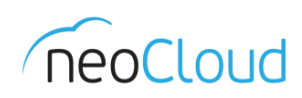

Откако завршивте со сите потребни параметри за конфигурација на Вашиот VPN потребно е да се додадат и две правила во делот за Firewall. Првото правило е наменето за пропуст на сообраќај од Вашата локација до виртуелниот дата центар. Второто правило е за сообраќајот наменет во спротивниот правец.

| Edit Firewall Rule |                                                                                         | 3      | ×   | Edit Firewall Rule |                                                                                         | 3      | • |
|--------------------|-----------------------------------------------------------------------------------------|--------|-----|--------------------|-----------------------------------------------------------------------------------------|--------|---|
| 🗹 Enabled          |                                                                                         |        |     | I Enabled          |                                                                                         |        |   |
| Name:              | neocom to cloud lan                                                                     | *      |     | Name:              | cloud to neocom lan                                                                     | *      |   |
| Source:            | 192.168.10.0/24                                                                         | *      |     | Source:            | 192.168.20.0/24                                                                         | *      |   |
|                    | Valid values can be IP address,<br>CIDR, IP range, "any", "internal"<br>and "external". |        |     |                    | Valid values can be IP address,<br>CIDR, IP range, "any", "internal"<br>and "external". |        |   |
| Source port:       | any 💌                                                                                   |        |     | Source port:       | any 👻                                                                                   |        |   |
| Destination:       | 192.168.20.0/24                                                                         | *      |     | Destination:       | 192.168.10.0/24                                                                         | *      |   |
|                    | Valid values can be IP address,<br>CIDR, IP range, "any","internal"<br>and "external".  |        |     |                    | Valid values can be IP address,<br>CIDR, IP range, "any", "internal"<br>and "external". |        |   |
| Destination port:  | any 💌                                                                                   |        |     | Destination port:  | any 👻                                                                                   |        |   |
| Protocol:          | ANY 🔻                                                                                   |        |     | Protocol:          | ANY 💌                                                                                   |        |   |
| Action:            | <ul> <li>Allow</li> <li>Deny</li> </ul>                                                 |        |     | Action:            | <ul> <li>Allow</li> <li>Deny</li> </ul>                                                 |        |   |
| Log network tra    | ffic for firewall rule                                                                  |        |     | Log network tra    | ffic for firewall rule                                                                  |        |   |
|                    | OK                                                                                      | Cancel |     |                    | OK                                                                                      | Cancel |   |
|                    |                                                                                         | Fin    | ewa | ll Rules           |                                                                                         |        |   |

#### Load Balancer

Доколку е потребно, последен сервис во Edge Gateways е и конфигурирање на Load Balancer (Слика 14). Load Balancer делот е составен од два одделни прегледи, Pool Servers и Virtual Servers. Во првиот, ги дефинираме сервери кои се членови на одредена load balance група, а во вториот преглед го дефинираме виртуелниот сервер кој ќе биде задолжен за таа група. Со клик на Add се отвара нов прозор, каде на самиот почеток потребно е да внесете име.

| OHCP NAT                      | F Firewall Stat                            | tic Routing VI                      | PN Load Ba   | ancer           |                  |                      |                   |                |                  |
|-------------------------------|--------------------------------------------|-------------------------------------|--------------|-----------------|------------------|----------------------|-------------------|----------------|------------------|
|                               |                                            |                                     |              | Pool Ser        | Virtual Server   | s                    |                   |                |                  |
| ool is a con:<br>ionitors and | struct used to mana<br>loadbalancer distri | age and share th<br>ibution method. | ne backend m | ember instances | more flexibly ar | nd efficiently. A po | ol manages its ba | ckend member   | rs, health-check |
|                               |                                            |                                     | _            |                 |                  | Service and I        | nealth check      |                |                  |
| Name                          | Description                                | Members                             | Status       | Service         | Port             | Monitor Port         | Balancing Method  | Interval (sec) | Timeout (sec)    |
| Drion LB                      | Load Balance                               | 2                                   | 8            | HTTPS           | 443              | 443                  | Round Robin       | 5              | 15               |
|                               |                                            |                                     |              |                 |                  |                      |                   |                |                  |
|                               |                                            |                                     |              |                 |                  |                      |                   |                |                  |
|                               |                                            |                                     |              |                 |                  |                      |                   |                |                  |
|                               |                                            |                                     |              |                 |                  |                      |                   |                |                  |
|                               |                                            |                                     |              |                 |                  |                      |                   |                |                  |
|                               |                                            |                                     |              |                 |                  |                      | Add               | Fdit           | Delete           |
|                               |                                            |                                     |              |                 |                  |                      |                   |                |                  |
|                               |                                            |                                     |              |                 |                  |                      |                   |                |                  |

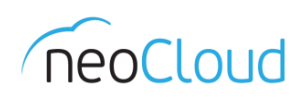

Во вториот чекор, *Configure Services (Слика 15)*, треба да одберете параметри за самиот load balancer, да овозможите тип на сервис, метод на балансирање и која порта ќе се користи. Во делот за одбирање на метод постојат четири избора: *IP Hash, Round Robin, URI* и *Least Connected*.

- IP Hash е тип на алгоритам, во кој се извршува математичко пресметување на секој пакет од IP адресата на изворот и на тој начин се одлучува кој од двата учесника ќе биде искористен.
- Round Robin претставува алгоритам каде пренасочувањето на сообраќајот се одлучува по пат на одбирање на следната дестинација од листата на членови.
- URI (Uniform Resource Identifier) е низа од карактери кои се користат за да се идентификува името на ресурсот. Ваквиот тип на идентификација овозможува интеракција преку мрежа користејќи специфични протоколи. Овој тип на алгоритам е достапен само кај НТТР сервисот.
- Least Connected алгоритамот поседува евиденција на активни конекции за секој од членовите и испраќа нова конекција до серверот со најмал број на активни конекции.

Во нашиот пример во *Configure Service*, е одбрана HTTPS сервис со Round Robin метод на балансирање, притоа оставена е стандардната прота 443.

| Add Load Balancer Membe | er Pool                                    |                                         |                                               | 3                                     |
|-------------------------|--------------------------------------------|-----------------------------------------|-----------------------------------------------|---------------------------------------|
| Name & Description      | Configure Service<br>Select the services s | upported by this pool.                  |                                               |                                       |
| Configure Service       | Enable                                     | Service                                 | Balancing Method                              | Port                                  |
| Configure Health-Check  |                                            | HTTP                                    | Round Robin                                   | 80                                    |
| Manage Members          |                                            | HTTPS                                   | IP Hash<br>Round Robin                        | 443                                   |
| neady to complete       |                                            | TCP                                     | URI                                           |                                       |
|                         |                                            |                                         | Least Connected                               |                                       |
|                         |                                            |                                         |                                               |                                       |
|                         |                                            |                                         |                                               |                                       |
|                         | Load balancing algorith                    | ms determine how traffic is distributed | across pool members. Supported balancing alog | rithms are IP Hash Round Robin 11RL   |
|                         | and Least Connected.                       |                                         | a cross por memory, supported submony age     | nume are at them, result (seein, era) |
|                         |                                            |                                         |                                               |                                       |
|                         |                                            |                                         | Back                                          | xt Finish Cancel                      |

#### Слика 15

Следниот чекор, *Configure Health-Check*, треба да се внесат параметри за портата на која ќе се следи/мониторира сервисот и режимот (mode). Останатите параметри во нашиот пример се оставени стандардни. Изборот на режимот кај HTTP сервисот е помеѓу HTTP и TCP, додека кај HTTPS е SSL и TCP. Доколку е активен HTTP сервисот, во долниот дел на прозорот е полето наменето за URI линкот кој ќе се користи за мониторинг *(Слика 16)*.

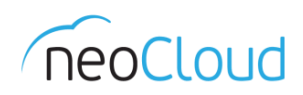

| e & Description    | Configure<br>Define the | Configure Health-Check Define the default health check parameters for each service. |                       |                  |           |                      |                      |                  |                    |  |  |  |  |  |
|--------------------|-------------------------|-------------------------------------------------------------------------------------|-----------------------|------------------|-----------|----------------------|----------------------|------------------|--------------------|--|--|--|--|--|
| igure Service      | Service                 | Port                                                                                | Monitor Port          | Mod              | e         | Interval (sec)       | Timeout (sec)        | Health Threshold | Unhealth Threshold |  |  |  |  |  |
| igure Health-Check | HTTP                    | 80                                                                                  |                       | HTTP             | Ŧ         | 5                    | 15                   | 2                | 3                  |  |  |  |  |  |
| age Members        | HTTPS                   | 443                                                                                 | 443                   | SSL              | -         | 5                    | 15                   | 2                | 3                  |  |  |  |  |  |
| y to complete      | ТСР                     |                                                                                     |                       | ТСР              |           | 5                    | 15                   | 2                | 3                  |  |  |  |  |  |
|                    | URI for HT              | ITP service                                                                         | : 1<br>The URI that w | vill be polled a | at regula | ar intervals to chec | k the health of HTTP | P service.       |                    |  |  |  |  |  |

Следниот чекор е дефинирање на сервер членовите од кои ќе биде сочинета load balance групата *(Слика 17)*. Повторно со клик на *Add* додаваме нови членови. Дефинираме IP адреса, тежинска вредност и портата на која ќе се мониторира, во нашиот случај HTTPS 443.

| Add Load Balancer Membe | er Pool                                |                              |         |      | 0             |
|-------------------------|----------------------------------------|------------------------------|---------|------|---------------|
| Name & Description      | Manage Members<br>Add back-end servers | which will be part of this p | ool.    |      |               |
|                         | IP Address                             | Datis Waisht                 |         | edk  |               |
| Configure Health-Check  | in riddicus                            | inano mengini                | Service | Port | Monitor Port  |
| Manage Members          | 192.168.0.21                           | 1                            | HTTPS   | 443  | 443           |
| Ready to Complete       | 192.168.0.22                           | 1                            | HTTPS   | 443  | 443           |
|                         |                                        |                              |         |      |               |
|                         |                                        |                              |         | Add. |               |
|                         |                                        |                              |         | Back | t Finish Cano |

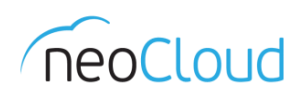

| P Address:    | 192.168.0                             | 0.21                                  | *                                   |                                       |  |  |  |
|---------------|---------------------------------------|---------------------------------------|-------------------------------------|---------------------------------------|--|--|--|
| atio weight:  | 1                                     |                                       | *                                   | *                                     |  |  |  |
| ervices & Mor | Specify h<br>Setting rat<br>hitoring: | ow requests will<br>io weight to 0 wi | be proportiona<br>ill disable the m | tely routed to an instance.<br>ember. |  |  |  |
| Servi         | ce                                    | Port                                  |                                     | Monitor Port                          |  |  |  |
| HTTP          |                                       |                                       |                                     |                                       |  |  |  |
| HTTPS         |                                       | 443                                   |                                     | 443                                   |  |  |  |
| TCP           |                                       |                                       |                                     |                                       |  |  |  |

Add Member

Откако ќе ги додадете двата сервера, во последниот чекор имате краток преглед на сите параметри и што сè е дефинирано за овој load balancer *(Слика 18)*.

| Add Load Balancer Membe                                           | er Pool                             |                         |                      |                                       |                  |                |                  |                    |                         | 3 8          |
|-------------------------------------------------------------------|-------------------------------------|-------------------------|----------------------|---------------------------------------|------------------|----------------|------------------|--------------------|-------------------------|--------------|
| Name & Description<br>Configure Service<br>Configure Health-Check | Ready<br>You ar<br>Name             | to Compl<br>re about to | ete<br>create a      | new load balance<br>Drion LoadBalance | er pool. F<br>ce | leview the     | settings and cli | ck on Finish to co | mplete.                 |              |
| Manage Members<br>Ready to Complete                               | Descri<br>Servic                    | iption:<br>es and He    | alth chec            | k                                     |                  |                |                  |                    |                         |              |
|                                                                   | Enable Service Port                 |                         | Monitor Port Balanci |                                       | ng Method        | Interval (sec) | Timeout (sec)    | Health Threshold   | Unhealth Threshold      |              |
|                                                                   | 0                                   | HTTP                    | rp 80                |                                       | Roun             | Round Robin 5  |                  | 15                 | 2                       | 3            |
|                                                                   | ~                                   | HTTPS                   | 443                  | 443                                   | Roun             | d Robin        | 5                | 15                 | 2                       | 3            |
|                                                                   | 0                                   | TCP                     |                      |                                       | Roun             | d Robin        | 5                | 15                 | 2                       | 3            |
|                                                                   | URI for HTTP service: /<br>Members: |                         |                      |                                       |                  |                |                  |                    |                         |              |
|                                                                   |                                     | IP Address              |                      | B-N-W-I-M                             |                  |                |                  | Service and healt  | ervice and health check |              |
|                                                                   |                                     | II Address              |                      | Hato Heigh                            | •                |                | Service          | Port               |                         | Monitor Port |
|                                                                   | 192.1                               | 168.0.21                |                      | 1                                     |                  | HTTPS          |                  | 443                | 443                     |              |
|                                                                   | 192.1                               | 168.0.22                |                      | 1                                     |                  | HTTPS          |                  | 443                | 443                     |              |
|                                                                   |                                     |                         |                      |                                       |                  |                |                  |                    |                         |              |
|                                                                   |                                     |                         |                      |                                       |                  |                |                  |                    |                         |              |
|                                                                   |                                     |                         |                      |                                       |                  |                | (                | Back               | Next Finis              | h Cancel     |

#### Слика 18

Откако завршивте со дефинирање на членовите кои ја сочинуваат load balance групата, од Load Balancer делот го одбираме *Virtual Servers* прегледот *(Слика 19)*. Следно е создавање на виртуелен сервер кој ќе биде одговорен за примање на сообраќајот наменет за load balance групата. Како и претходно, клик на *Add*.

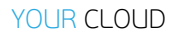

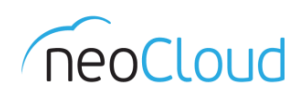

| OHCP NAT I                            | Firewall Static F                        | Routing VPN                               | Load Balancer                            |                                          |                                         |                                                                                                    |                         |          |
|---------------------------------------|------------------------------------------|-------------------------------------------|------------------------------------------|------------------------------------------|-----------------------------------------|----------------------------------------------------------------------------------------------------|-------------------------|----------|
|                                       |                                          |                                           | Pool                                     | Servers Virtua                           | al Servers                              |                                                                                                    |                         |          |
| rtual server is a<br>ansparent to ten | highly scalable an<br>ants, and the tena | id highly availabl<br>nts interact with t | e server built on a<br>he cluster system | cluster or real se<br>as if it were only | ervers called mem<br>a single high-perf | bers. The architecture<br>formance virtual serve                                                               | of server cluster<br>r. | is fully |
| Name IR Address Description           |                                          | -                                         |                                          | Services                                 |                                         | The second second second second second second second second second second second second second second second s | -                       |          |
| Name                                  | IP' Address                              | Description                               | Pool                                     | Name                                     | Port                                    | Persistence                                                                                                    | Logging                 | Enabled  |
| Drion LB Virtual                      | 192.168.0.10                             |                                           | Orion LB                                 | HTTPS                                    | 443                                     | Session Id                                                                                                    | -                       | ×        |
|                                       |                                          |                                           |                                          |                                          |                                         |                                                                                                    |                         |          |
|                                       |                                          |                                           |                                          |                                          |                                         |                                                                                                    |                         |          |
|                                       |                                          |                                           |                                          |                                          |                                         |                                                                                                    |                         |          |
|                                       |                                          |                                           |                                          |                                          |                                         |                                                                                                    |                         |          |
|                                       |                                          |                                           |                                          |                                          |                                         |                                                                                                    |                         |          |
|                                       |                                          |                                           |                                          |                                          |                                         |                                                                                                    |                         |          |
|                                       |                                          |                                           |                                          |                                          |                                         |                                                                                                    | Id Edit.                | . Delete |
|                                       |                                          |                                           |                                          |                                          |                                         |                                                                                                    | Id Edit.                | . Delete |

Слика 19

Пишувате име за виртуелниот сервер, ја одбирате мрежата (локална или јавна), IP адреса, и за која група на сервери ќе биде одговорен. Во нашиот пример тоа е Orion LB кој го создадовме погоре *(Слика 20)*.

| Name:     | C                             | rion LB Virtua  | al Server  |                  |             | * |  |
|-----------|-------------------------------|-----------------|------------|------------------|-------------|---|--|
| Descripti | ion:                          |                 |            |                  |             |   |  |
| Applied o | on: C                         | rion LAN        |            | •                |             |   |  |
| P addre:  | ss: 1                         | 92.168.0.10     |            |                  | *           |   |  |
| Pool:     | ol: Orion LB                  |                 | -          | Supports (HTTPS) |             |   |  |
| Services  | 10<br>10                      |                 |            |                  |             |   |  |
| Enabled   | d Name Port Persistence Metho |                 | lethod     | Cookie name      | Cookie mode |   |  |
|           | HTTP                          | 80              | None       |                  |             |   |  |
|           | HTTPS                         | 443             | Session Id | -                |             |   |  |
|           | TCP                           |                 | None       | -                |             |   |  |
| 🛛 Enabl   | ed                            |                 |            |                  | ¥           |   |  |
| 🗌 Log n   | etwork tr                     | affic for virtu | al server  |                  |             |   |  |
|           |                               |                 |            |                  |             |   |  |

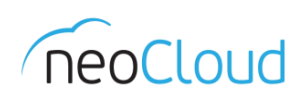

Во делот сервиси е овозможен само сервисот кој е претходно дефиниран во load balance групата. Постојат неколку типови на Persistence Method, кај HTTPS се None и Session ID.

Session ID е потребен при користење на SSL, со цел да се оствари сесија помеѓу клиентот и серверот, load balancer-от ја идентифицира сесијата и знае на кој член од групата се пристапува. None е спротивно од Session ID т.е. нема persistence method.

Кај НТТР постојат повторно два типа: None и Cookie. None методот како и кај HTTPS, така и кај HTTP, нема persistence метод. Додека методот Cookie функционира на сличен начин како и Session ID, каде е потребно дополнително во делот Cookie mode да одберете и режим. Постојат три типа: Insert, Prefix или App.

- Insert е метод во кој самиот load balancer испраќа persistence cookie преку НТТР од серверот до клиентот. На тој начин ја одржува сесијата со клиентскиот прелистувач при било какви барања и промени од страна на клиентот од истиот веб прелистувач.
- Prefix е метод во кој наместо load balancer-от, серверот испраќа cookie до клиентот. Load balancerот го мониторира и го менува cookie-то со помош на префикси кои ги додава самиот load balancer за секој сервер посебно, секогаш кога ќе помине сообраќај преку него.
- Арр е метод во кој не се испраќа, ниту мониторира постоечко cookie од страна на load balancer-от. Во овој случај, load balancer-от ја мониторира вредноста на cookie header-от во самите параметри на URL линкот.

Исто така важно е полето 🗸 Enabled да биде штиклирано.

## **External IP Allocations**

Откако ќе завршите со конфигурирање на потребните сервиси на Edge Gateway уредот, доколку сакате да ги прегледате сите IP адреси и сервиси, повторно десен клик на името на Edge уредот од главниот преглед за Edge Gateways и одбирате External IP Allocations (Слика 3). Во примерот се прикажани записите за NAT и firewall кои се конфигурирани во овој виртуелен дата центар (Слика 21).

| Orion Company          |            |                              |                                |                  |                             |            | -   Logout |
|------------------------|------------|------------------------------|--------------------------------|------------------|-----------------------------|------------|------------|
| 👔 Home 🖾 My Cloud 🗐 Ca | talogs 🖓 A | dministration                |                                |                  |                             |            |            |
| Administration         | norior     | n Basic 01                   |                                |                  |                             |            |            |
| ✓ Cloud Resources      | vApps      | vApp Templates Media & Other | Storage Policies Edge Gateways | Org VDC Networks |                             |            |            |
| Crion Basic 01         | <b>8</b> - | IP Allocations: OrionFW      | 3 🛛 😣                          |                  |                             |            |            |
|                        |            |                              | All                            | C 0              | # Organization VDC Networks | на   Ш     |            |
| ✓ Members              | 🧐 OrionFV  | Network 1                    | IP Address                     | Category         |                             | <u>A</u> 1 | Disabled   |
| a Osers                |            | SiteA laaS Public 01         | 95.180.140.8                   | VSE              |                             |            |            |
| 🛔 Lost & Found         |            | SiteA laaS Public 01         | 95.180.140.8                   | NAT              |                             |            |            |
| ✓ Settings             |            |                              |                                |                  |                             |            |            |
| General                |            |                              |                                |                  |                             |            |            |
| Policies               |            |                              |                                |                  |                             |            | _          |
| Guest Personalization  |            |                              |                                |                  |                             |            |            |
| Federation             |            |                              |                                |                  |                             |            |            |
| de Metadata            |            |                              |                                |                  |                             |            |            |
|                        |            |                              |                                |                  |                             |            |            |
|                        |            |                              |                                |                  |                             |            |            |
|                        |            |                              |                                |                  |                             |            |            |
|                        |            |                              |                                |                  |                             |            |            |
|                        |            |                              |                                |                  |                             |            |            |
|                        |            |                              |                                |                  |                             |            |            |